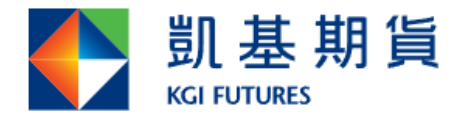

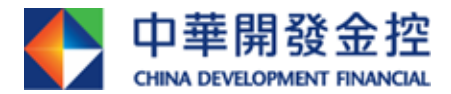

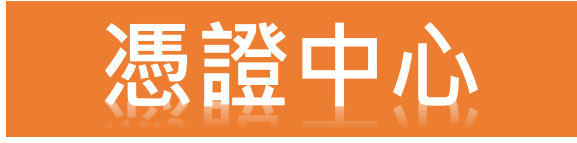

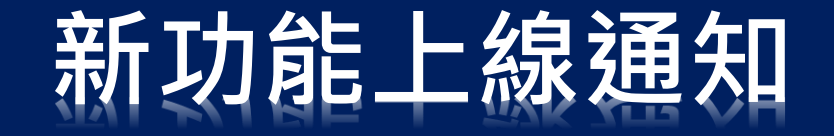

## 2022.01.20 起

憑證中心、行動憑證中心及憑證小幫手憑證異動原由密碼與西元 出生年月日認證,改為「憑證認證碼」認證:

### 「憑證認證碼」認證

- ① 登入憑證中心進行憑證異動時,需點選「取得驗 證碼」,來取得手機OTP或Email驗證碼進行認證, 才可申請/註銷憑證。
- ② 若客戶開戶時,未設定手機號碼或Email,將無法 申請憑證,請洽開戶分公司完成相關資料設定。

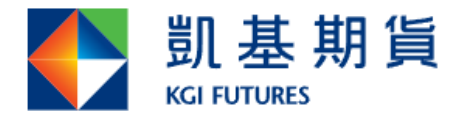

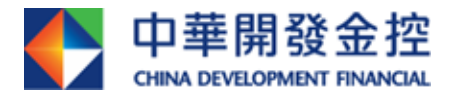

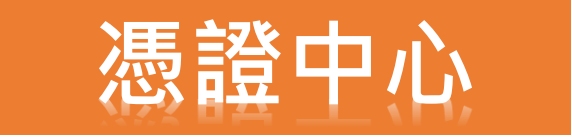

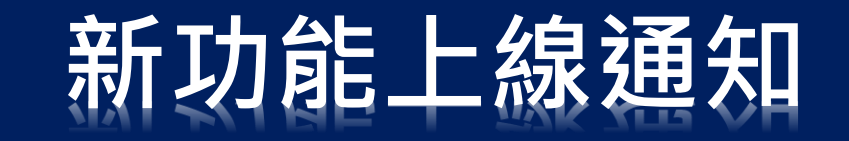

# <mark>憑證中心</mark>操作流程

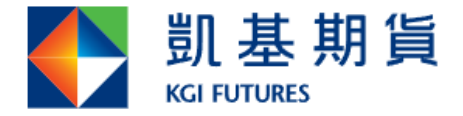

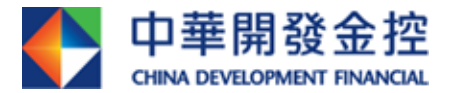

æ,

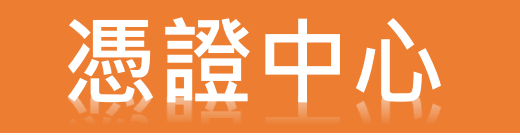

# 新功能上線通知

# 憑證中心(申請)操作流程

#### 一、客戶登入憑證中心後,點選申請。

#### 憑證查詢與申請

本公司主機端

| 身分證字號/統編             | 慿證序號 | 慿證格式 | 馮證效期 | 馮證狀態 | 可更新區間 | 您要進行 |
|----------------------|------|------|------|------|-------|------|
| 您尚未申請慿證,請點 <u>申讀</u> |      | 申請   |      |      |       |      |

#### 二、點選「取得認證碼」,即可在手機及Email收到驗證碼。

憑證查詢與申請

#### 憑證認證碼

為保障您下單安全及權益,請點選<u>取得應證認證碼</u>,在收到認證碼後,請輸入認證碼以完成「憑證認證碼」
 認證程序。

取得認證碼

【注意事項】

- 「憑證認證碼」發送之行動電話及E-mail,為您於凱基證券留存的基本資料。
- 若未於1分鐘內收到認證碼,請再次點「取得認證碼」重新發送,一旦重新申請或輸入錯誤達三次或超過認證 碼有效期限,前次申請之認證碼都會失效。
- 申請「拒收企業簡訊」或手機安裝攔截簡訊APP(如:Whoscall),有可能自動封鎖或攔截簡訊,導致認證碼無法正常接收。

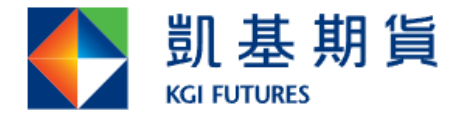

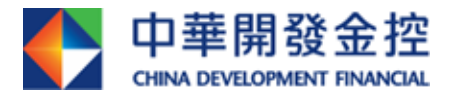

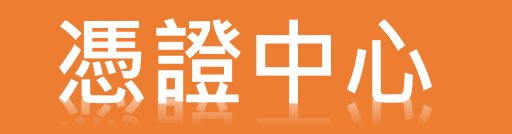

# 憑證中心(申請)操作流程

三、發送認證碼(數字四碼)至客戶留存之行動電話及E-mail(若 其中一項未設定,該項目不顯示),若客戶皆未設定,將出現取 得認證碼失敗之錯誤訊息。

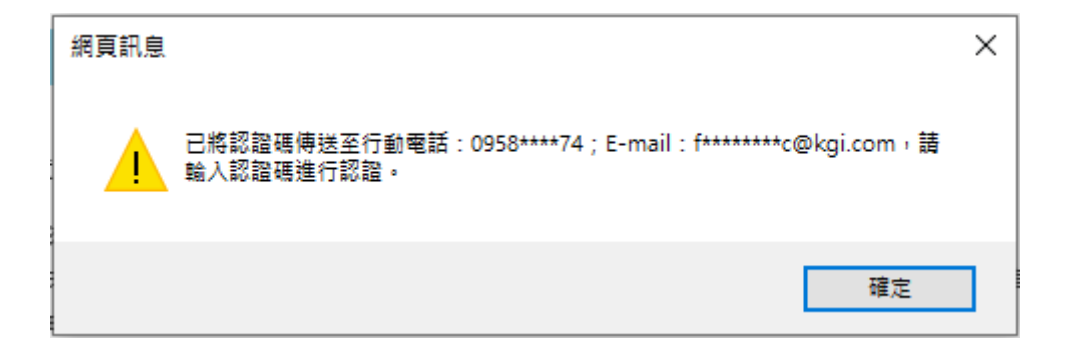

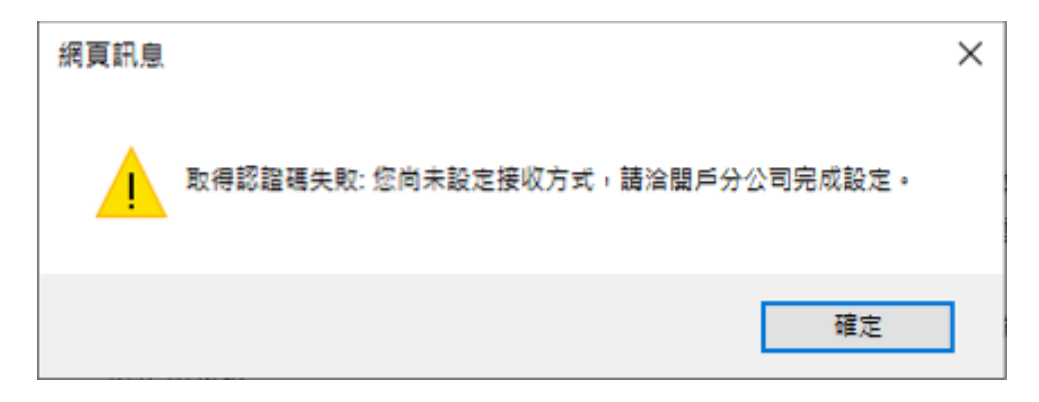

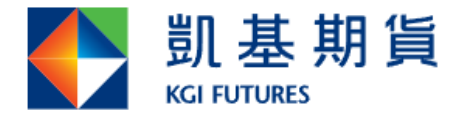

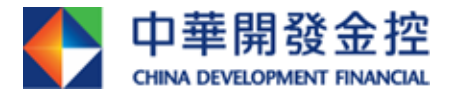

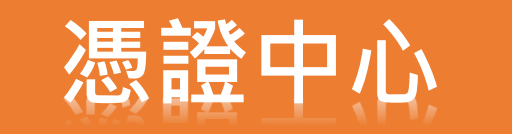

# 憑證中心(申請)操作流程

#### 四、「憑證認證碼」顯示畫面。

| 🖸 訊息                                                 | 1分鐘前      |
|------------------------------------------------------|-----------|
| +886 961-591-896<br>凱基證券憑證認證碼為 5523,<br>完成認證,且限當筆有效。 | 請於申請後5分鐘內 |

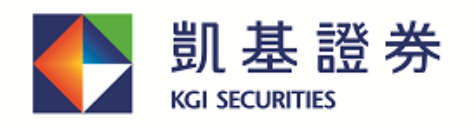

中華開發金控 Group member of CDF

#### 凱基證券憑證認證碼

親愛的投資人,您好:

此封為您於2022/01/19申請的「凱基證券憑證認證碼」,請於申請後5分鐘内完成認證,限當筆有效,謝謝。

憑證認證碼

5523

【注意事項】

- 本公司不會以電子郵件要求客戶揭露任何資訊,若您有收到任何可疑的電子郵件,請勿回覆。
- 為保護您的客戶權益,本封為數位簽章認證的電子安全郵件。

\*\*此封由系統發送,請勿直接回覆這封電子郵件,無法回覆寄件人\*\*

凱基證券客服專線:(02)2389-0088、0800-085-005(週一~五8:00~18:00),我們將竭誠為您服務!

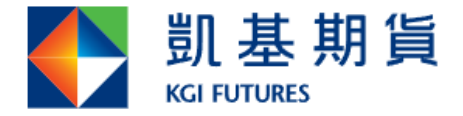

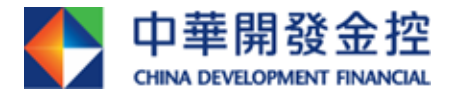

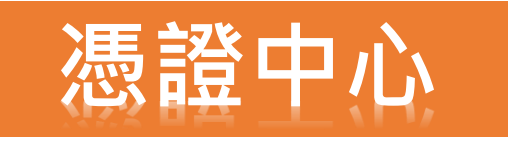

# 憑證中心(申請)操作流程

#### 五、輸入完驗證碼,點擊「確認」即申請成功,便可開始進行 憑證備份。

憑證查詢與申請

#### 憑證認證碼 為保障您下單安全及權益,請點選取得應證認證碼,在收到認證碼後,請輸入認證碼以完成「憑證認證碼」 認證程序。 5523 【注意事項】 「馮證認證碼」發送之行動電話及E-mail,為您於凱基證券留存的基本資料。 若未於1分締內收到認證碼,請再次點「取得認證碼」重新發送,一旦重新申請或輸入錯誤達三次或超過認證 碼有效期限,前次申請之該證確都會生效。 $\times$ 網頁訊息 申請「拒收企業簡訊」 (如:Whoscall),有可能自動封鎖或攔截簡訊,導致認證碼無 法正常接收。 認證成功 凱基CA憑證申請同意書 為保障您下單安全及材料 申請同意書・ 確定 章憑證(以下簡稱凱基CA憑證)於網際網路電子式交易設 茲因本人使用凱基證券暨凱 備買賣金融商品事宜,謹依 則第七十五條第一項第九款及台灣期貨交易所股份有限公 ∧ 司業務規則第四十八條之規定,同意並遵守下列事項: 一、本人同意配合凱基CA憑證進行網路下單作業,並遵守前已簽定之『電子式交易委託買賣同意書』。 二、本人同意使用凱基網路下單認證系統,並採用合作網路認證機構所提供之認證機制。 三、本人為本CA憑證之唯一授權使用者,並同意妥為保管CA憑證。若CA憑證遭本人以外之人獲悉、占有或發 確認 取消

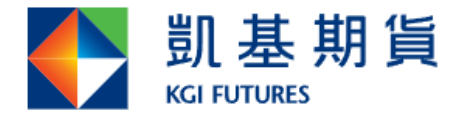

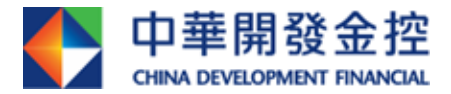

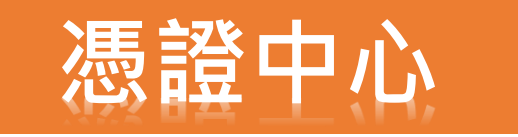

# 憑證中心(申請)操作流程

六、憑證申請完成,將會寄「KGI凱基證券線上憑證異動通知」 信給客戶。

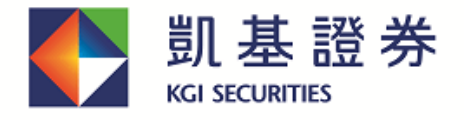

中華開發金控 Group member of CDF

#### 凱基證券【線上憑證異動】通知

親愛的投資人,您好:

您於2022/01/19完成「凱基證券線上憑證申請」,謝謝。

【注意事項】

- 本公司不會以電子郵件要求客戶揭露任何資訊,若您有收到任何可疑的電子郵件,請勿回覆。
- 為保護您的客戶權益,本封為數位簽章認證的電子安全郵件。

\*\*此封由系統發送,請勿直接回覆這封電子郵件,無法回覆寄件人\*\* 凱基證券客服專線:(02)2389-0088、0800-085-005(週一~五8:00~18:00),我們將竭誠為您服務!

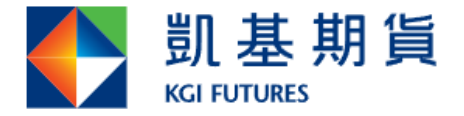

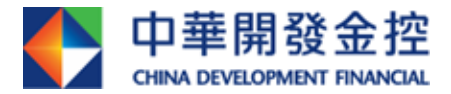

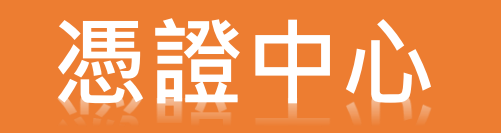

# 憑證中心(註銷)操作流程

#### 一、至憑證中心點選「憑證註銷」後,點選「取得驗證碼」。

| 憑證中心           | 憑證查詢與申     | 請    |      |          |                                                  |       |                                              |           |
|----------------|------------|------|------|----------|--------------------------------------------------|-------|----------------------------------------------|-----------|
| ■ 憑證查詢及申請      | 本公司主根端     |      |      |          |                                                  |       |                                              |           |
|                | 身分證字號/统編   | 憑證所  | 4號   | 憑證格式     | 惠證效期                                             | 表證狀態  | 可更新區閣 1                                      | 要進行       |
| □ 憑證匯入         | A12766**** | 606D | 4881 | EC+      | 2022-01-19 10:27:08.0<br>~ 2022-02-02 23:59:59.0 | 鼎更新   | 2022-01-03 23:59:59<br>~ 2022-03-04 23:59:59 | 更新        |
| □ 憑證匯出         | a 憑證匯出     |      |      |          |                                                  |       |                                              |           |
| ■ 檢查憑證         | 檢核此台電腦匯入的  | 源證狀況 |      |          |                                                  |       |                                              |           |
| - NEAD STAT    | 身分證字號/統編   | 憑證格式 | 憑證用途 | 憑證序號     | 慿證效期                                             | 憑證狀態  | 可更新區間                                        | 您要進行      |
| 意思注約<br>四 電影論》 | A12766**** | EC+  | 電子交易 | 606D43C6 | 2022-01-18 11:39:27.0<br>~ 2022-02-01 23:59:59   | .0 無效 | 2022-01-02 23:59:59<br>~ 2022-03-03 23:59:59 | 8除        |
| ■ 操作說明         | A12766**** | EC+  | 電子交易 | 606D4881 | 2022-01-19 10:27:08.0<br>~ 2022-02-02 23:59:59   | .0 有效 | 2022-01-03 23:59:59<br>~ 2022-03-04 23:59:59 | 9<br>1111 |

#### 憑證註銷

#### 本公司主機端

| 身分證字號/統編   | 憑證序號     | 憑證格式 | 憑證效期                                             | 憑證狀態 | 可更新區間                                        |
|------------|----------|------|--------------------------------------------------|------|----------------------------------------------|
| A12766**** | 606D4881 | EC+  | 2022-01-19 10:27:08.0<br>~ 2022-02-02 23:59:59.0 | 需更新  | 2022-01-03 23:59:59<br>~ 2022-03-04 23:59:59 |

#### 若要註銷此憑證,請進行認證

為確保交易安全,線上註銷憑證有次數限制。當達次數上限,請洽分公司或客服辦理。 建議您憑證申請後可使用匯出功能進行備份。

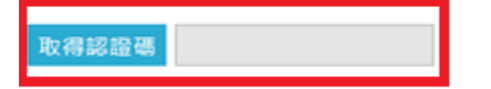

#### 【注意事項】

- 「憑證認證碼」發送之行動電話及E-mail,為您於凱基證券留存的基本資料。
- 若未於1分鐘內收到認證碼,請再次點「取得認證碼」重新發送,一旦重新申請或輸入錯誤還三次或超過認證碼有效期限,前 次申請之認證碼都會失效。
- 申請「拒收企業縮訊」或手機安裝攔截縮訊APP(如:Whoscall),有可能自動封鎖或攔截縮訊,導致認證碼無法正常接收。

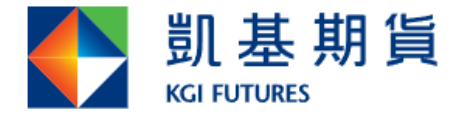

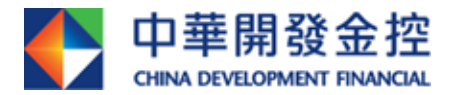

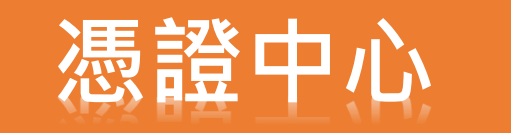

## 憑證中心(註銷)操作流程

二、發送認證碼(數字四碼)至客戶留存之行動電話及E-mail(若 其中一項未設定,該項目不顯示),若客戶皆未設定,將出現取 得認證碼失敗之錯誤訊息。

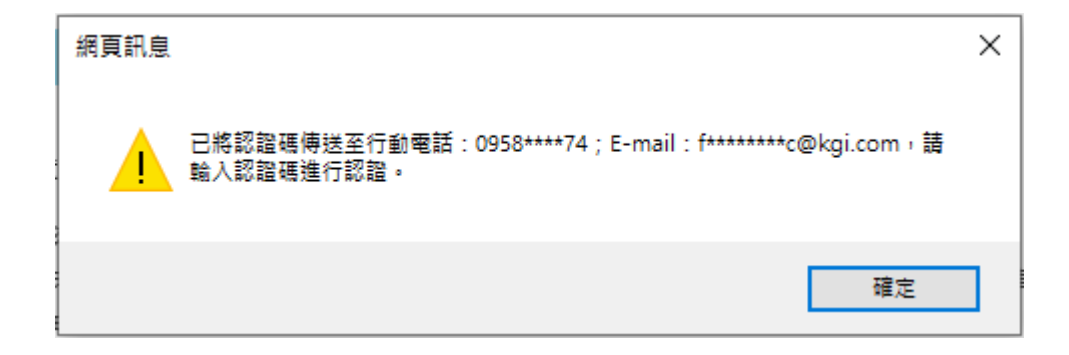

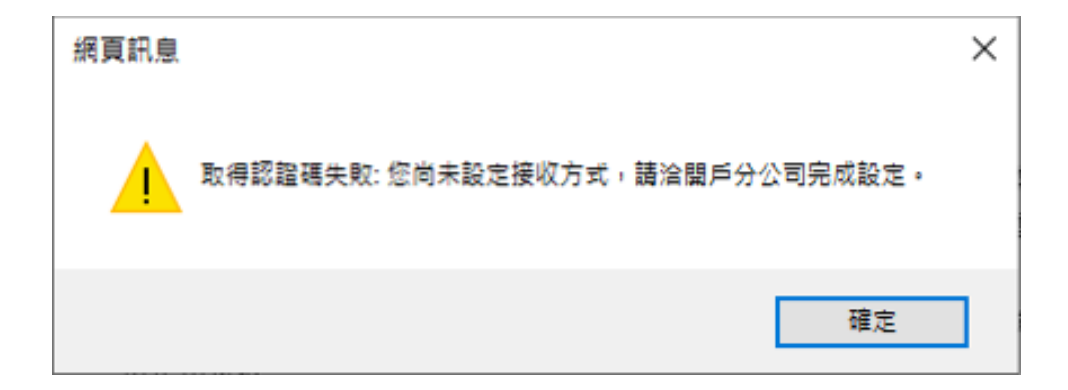

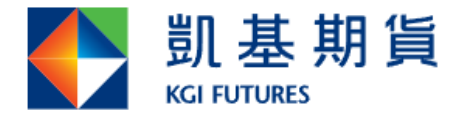

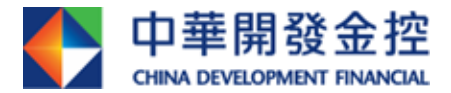

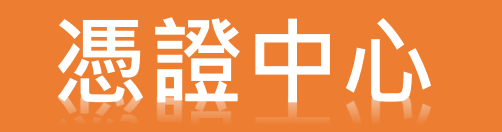

## 憑證中心(註銷)操作流程

#### 三、「憑證認證碼」顯示畫面。

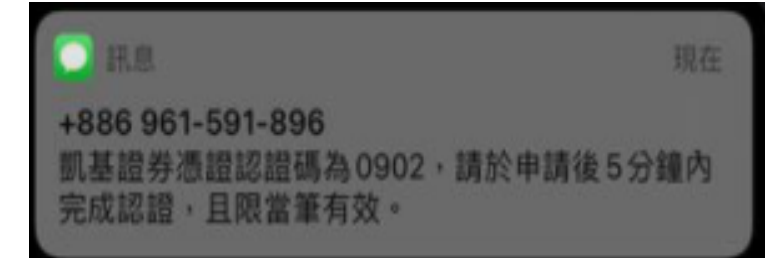

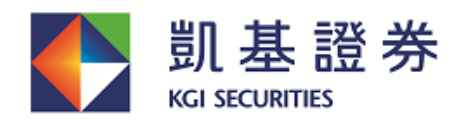

中華開發金控 Group member of CDF

凱基證券憑證認證碼

親愛的投資人,您好:

此封為您於2022/01/19申請的「凱基證券憑證認證碼」,請於申請後5分鐘内完成認證,限當筆有效,謝謝。

憑證認證碼

0902

【注意事項】

- 本公司不會以電子郵件要求客戶揭露任何資訊,若您有收到任何可疑的電子郵件,請勿回覆。
- 為保護您的客戶權益,本封為數位簽章認證的電子安全郵件。

\*\*此封由系統發送,請勿直接回覆這封電子郵件,無法回覆寄件人\*\*

凱基證券客服專線:(02)2389-0088、0800-085-005(週一~五8:00~18:00),我們將竭誠為您服務!

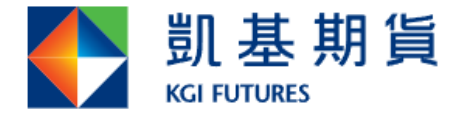

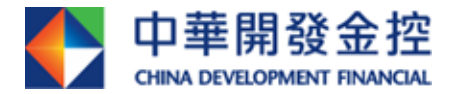

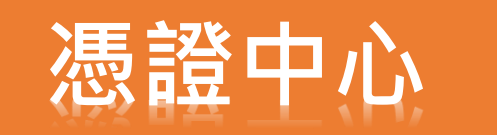

確定

取消

# 新功能上線通知

## 憑證中心(註銷)操作流程

四、輸入完驗證碼,點擊「確認」即註銷成功,會再提醒一次 是否要註銷憑證,點擊「確定」即註銷成功,便可開始進行憑 證申請。

| 憑證      | 中心   | 憑證註銷                                             |                      |          |                      |                   |            |          |
|---------|------|--------------------------------------------------|----------------------|----------|----------------------|-------------------|------------|----------|
| □ 憑證查詢) | 及申請  | 本公司主機端                                           |                      |          |                      |                   |            |          |
|         |      | 身分證字號/統編                                         | 馮證序號                 | 馮證格式     | 馮證效期                 | 馮證狀態              | 可更新區間      |          |
| ■ 憑證匯入  |      | A12766****                                       | 606D4881             | EC+      | 2022-01-19 10:27:08. | .0<br>密更新         | 2022-01-03 | 23:59:59 |
| ■ 憑證匯出  |      |                                                  |                      |          |                      |                   |            |          |
| ■ 檢查憑證  |      | 艾西註然出准惑,這                                        | 进行初起                 |          |                      |                   |            |          |
| ■ 憑證註銷  |      | 石女 正 朝 山 忽 应 , 萨                                 | ョ2年1」 前2日<br>寝上註鍋馮諮? | 有次數限制    | 。堂逹次數上限,             | 諸治分公司或客調          | 日始理。       |          |
| □ 電腦檢測  |      | 建議您憑證申請後前                                        | 可使用匯出功的              | 能進行備份    | •                    |                   | K/JI/E     |          |
| ■ 操作說明  |      | 3秒 0902                                          | 網                    | 頁訊息      | ×                    |                   |            |          |
| ■ 公告    |      | 【注意事項】                                           |                      | 記證成.     | 功                    |                   |            |          |
| ■ 登出    |      | <ul> <li>「馮證認證碼」發送</li> <li>若未於1分鐘內收到</li> </ul> | 送之行動電話.<br> 認證碼,請再   | ·        | 券留存的基本<br>發送,一旦1     | 資料。<br>重新申請或輸入錯誤達 | 三次或超過認證    | 聲碼有效期限,前 |
|         |      | 次申請之認證碼都會                                        | 会交。                  | NE AL    |                      |                   |            |          |
|         |      | • 申請「拒收企業簡請                                      | R」或手機安裝攔             | 截簡訊APP(如 | ロ:Whoscall),有可能      | 能自動封鎖或攔截簡訊        | ,導致認證碼無    | 慧正常接收。   |
|         |      |                                                  |                      |          | 確認                   |                   |            |          |
|         |      |                                                  |                      |          |                      |                   |            |          |
|         | 網頁訊息 |                                                  | ×                    |          | 網頁訊息                 |                   | ×          |          |
|         | 2    | 確定要註鎖憑證嗎?                                        |                      |          |                      | 医的憑證已註鎖成功         |            |          |

確定

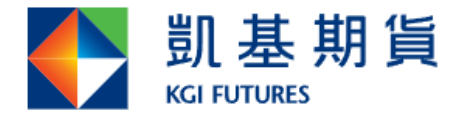

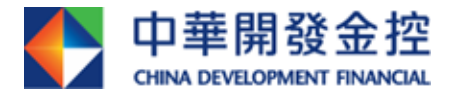

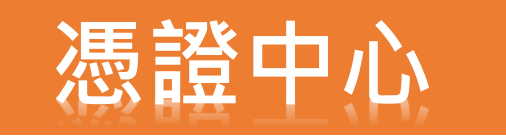

## 憑證中心(註銷)操作流程

#### 五、註銷完成後,將會寄「KGI凱基證券線上憑證異動通知」 信給客戶。

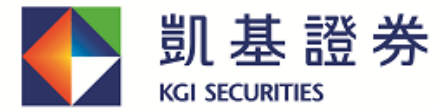

中華開發金控 Group member of CDF

#### 凱基證券【線上憑證異動】通知

親愛的投資人,您好:

您於2022/01/19完成「凱基證券線上憑證註銷」,謝謝。

【注意事項】

- 本公司不會以電子郵件要求客戶揭露任何資訊,若您有收到任何可疑的電子郵件,請勿回覆。
- 為保護您的客戶權益,本封為數位簽章認證的電子安全郵件。

\*\*此封由系統發送,請勿直接回覆這封電子郵件,無法回覆寄件人\*\* 凱基證券客服專線:(02)2389-0088、0800-085-005(週一~五8:00~18:00),我們將竭誠為您服務!

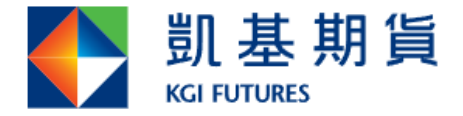

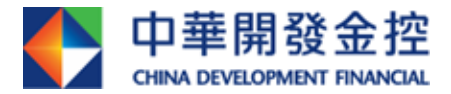

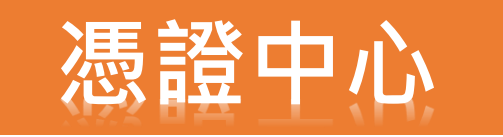

# 憑證中心(更新)操作流程

## 一、只要客戶電腦有憑證,即可更新憑證,無須OTP驗證碼。

#### 憑證查詢與申請

本公司主機端

| 身分證字號/統編   | 馮證   | 字號    | 慿證  | 格式  | 馮證效期                                             |        |           | 慿證狀態 |              | 可更新區間                                        | 您要進行                                          |
|------------|------|-------|-----|-----|--------------------------------------------------|--------|-----------|------|--------------|----------------------------------------------|-----------------------------------------------|
| A22451**** | 6060 | 0163E | E   | C+  | 2022-01-07 10:35:01.0<br>~ 2022-01-21 23:59:59.0 |        | 0<br>59.0 | 需更新  |              | 2021-12-22 23:59:59<br>~ 2022-02-20 23:59:59 | 更新                                            |
| 檢核此台電腦匯入的  | 憑證狀況 |       |     | 網頁詞 | 汛息                                               |        |           | ×    |              |                                              |                                               |
| 身分證字號/統編   | 慿證格式 | 馮證用途  | 悲調  |     | 2 確認言                                            | 目新馮鹮雁2 |           |      | <b>、</b> 證狀態 | 可更新區間                                        | 您要進行                                          |
| A22451**** | EC+  | 電子交易  | 606 |     |                                                  |        |           |      | 無效           | 2021-12-07 23:59:59<br>~ 2022-02-05 23:59    | )<br>:59 移除                                   |
| A22451**** | EC+  | 電子交易  | 606 |     | 確定                                               |        | 取消        |      | 有效           | 2021-12-22 23:59:59<br>~ 2022-02-20 23:59    | 。<br>59 ) ) ) ) ) ) ) ) ) ) ) ( ) ( ) ( ) ( ) |

#### 憑證查詢與申請

# 器證更新成功且匯入此台電腦,您可在此台電腦進行下單。 答您之前在其它台電腦有匯入憑證,請務必將更新後的憑證,重新匯入,才可進行下單。 申請電子對帳單請至 訂閱中心。 確定

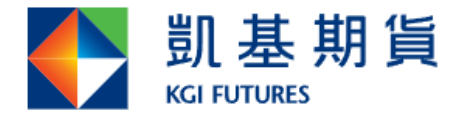

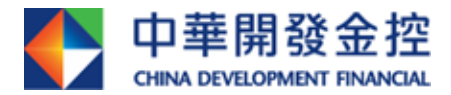

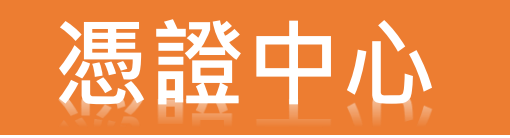

# 憑證中心(更新)操作流程

二、更新完成後,將會寄「KGI凱基證券線上憑證異動通知」 信給客戶。

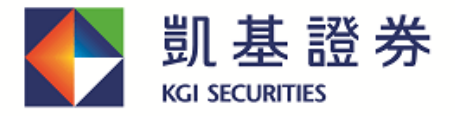

中華開發金控 Group member of CDF

凱基證券【線上憑證異動】通知

親愛的投資人・您好:

您於2022/01/19完成「凱基證券線上憑證更新」,謝謝。

【注意事項】

- 本公司不會以電子郵件要求客戶揭露任何資訊,若您有收到任何可疑的電子郵件,請勿回覆。
- 為保護您的客戶權益,本封為數位簽章認證的電子安全郵件。

\*\*此封由系統發送,請勿直接回覆這封電子郵件,無法回覆寄件人\*\*

凱基證券客服專線:(02)2389-0088、0800-085-005(週一~五8:00~18:00),我們將竭誠為您服務!

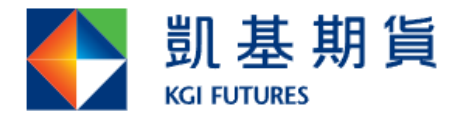

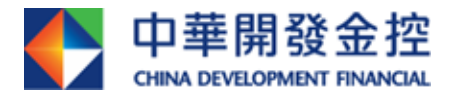

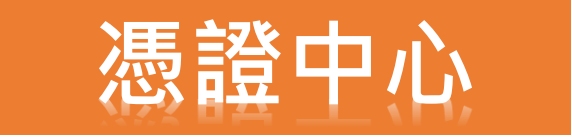

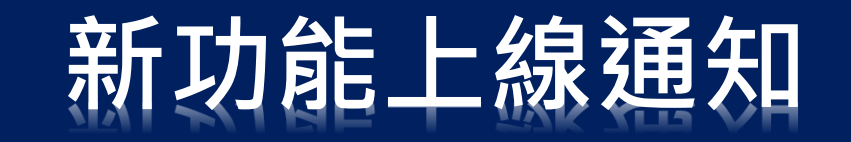

# <mark>慿證小幫手</mark>操作流程

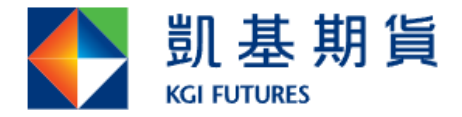

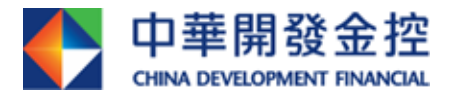

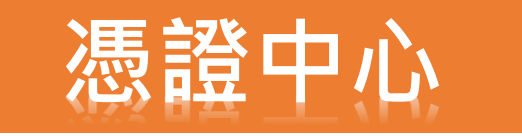

# 憑證小幫手(申請)操作流程

## 一、客戶登入憑證小幫手後,點選申請。

| • 凱基證券軟體憑證工具 1.0.22.11           | 18 ***** 測試 ***** |                |                  |      | -    |       | × |   |  |
|----------------------------------|-------------------|----------------|------------------|------|------|-------|---|---|--|
|                                  | 電子交易憑證中           | 電子交易憑證中心       |                  |      |      |       |   |   |  |
|                                  | 身分證字號:            | I10026****     |                  | ]    |      |       |   |   |  |
| 凱基證券                             | 登入密碼:             | ****           |                  | 忘記密碼 | 密碼中心 | 2     |   |   |  |
| KGI SECURITIES                   |                   |                |                  |      | 登入   |       |   |   |  |
| 中華開發全控<br>censorscontext investa | 身分驗證成功            | 請依照下方法         | <b>きまれ参進行下一步</b> | 動作   |      |       |   |   |  |
| 憑證查詢及申請                          | 憑證註冊狀態            | (主機端)          |                  |      |      |       |   | ^ |  |
| 匯入憑證                             | 身分證字號             |                |                  |      |      |       |   |   |  |
| 匯出憑證                             | 遊證序號<br>海證莎期4月    | ] ታ ረ ነ        |                  |      |      |       |   |   |  |
| 憑證註銷                             | 源證效期(終止)          |                |                  |      |      |       |   |   |  |
| 憑證修復                             |                   |                |                  |      |      |       |   |   |  |
| 系統環境檢測                           | 中公會緊痛認            | 壯能/家戶的         | <u></u> ≝∖       |      |      | (1/1) |   |   |  |
|                                  |                   | UN388(187) - 4 | m)               |      |      | (1/1) | ~ |   |  |
|                                  | 身分證字號             |                | I10026****       |      |      |       |   |   |  |
| 操作說明                             | - 憑證序號            |                | 606D4900         |      |      |       |   |   |  |
| 堂見問題                             |                   | 财始)            | 2022-01-19 11:22 | 2:05 |      |       |   |   |  |
|                                  | 您證效期(系            | 》[[])          | 2022-02-02 23:59 | 9:59 |      |       |   |   |  |
| 登出                               |                   |                |                  |      |      |       |   |   |  |
|                                  | 憑證狀態(客            | 戶端): 無         |                  |      |      |       |   |   |  |
|                                  |                   |                |                  |      |      |       | Ŧ |   |  |
|                                  | 您要進行:             | 申請             | 移随               | 余憑證  |      |       |   | ~ |  |

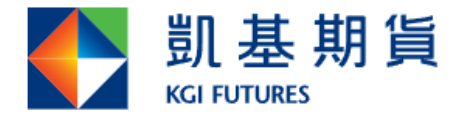

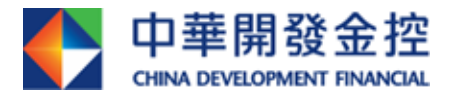

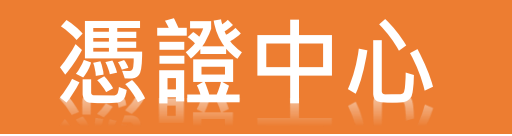

## 憑證小幫手(申請)操作流程

### 二、點選「取得認證碼」,即可在手機及Email收到驗證碼。

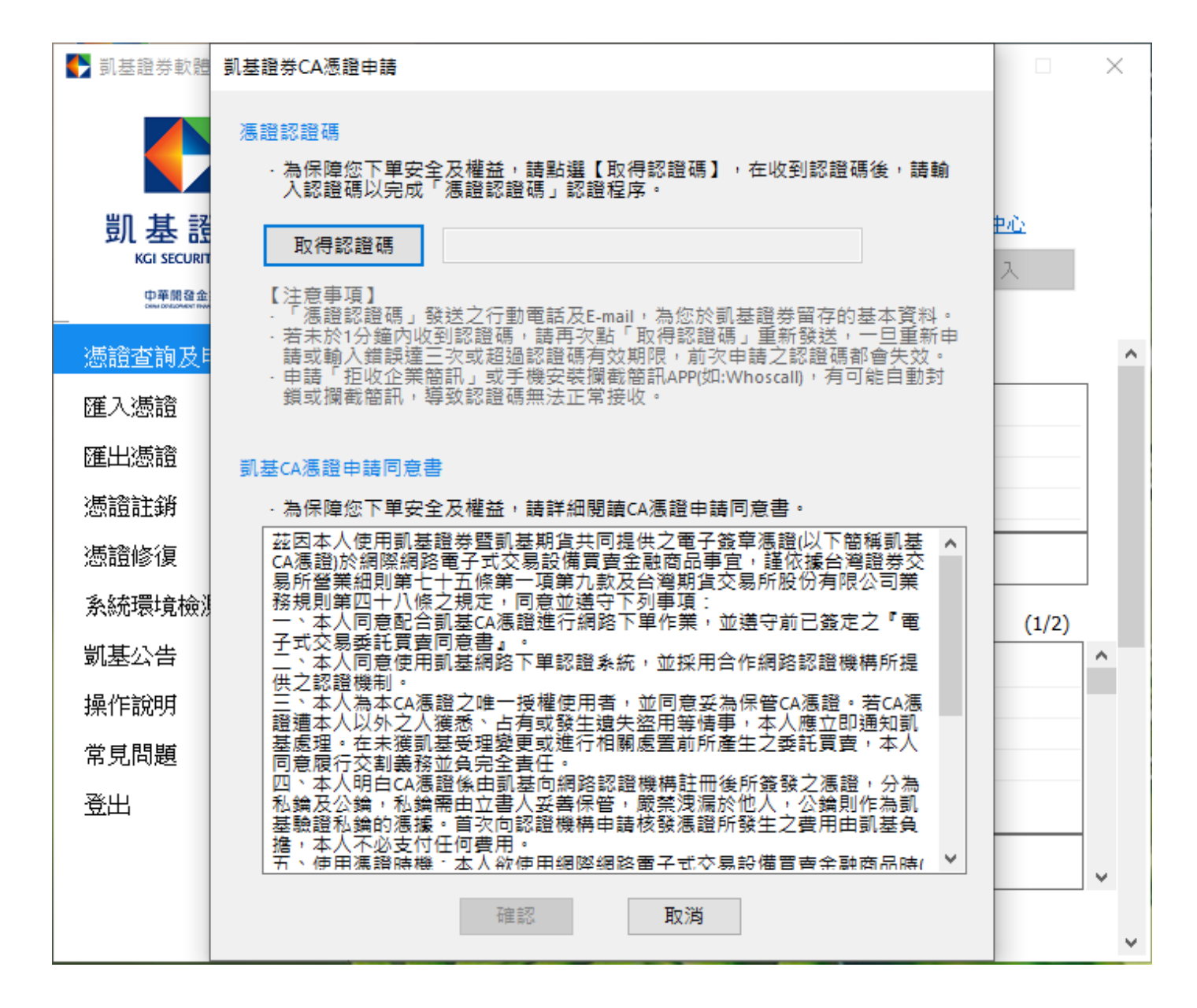

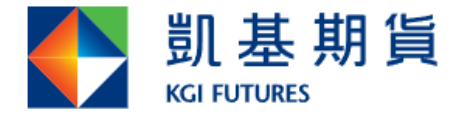

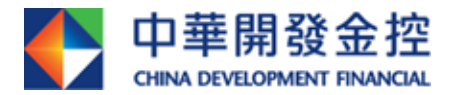

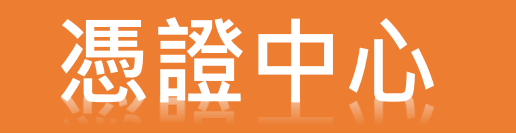

# 憑證小幫手(申請)操作流程

#### 三、發送認證碼(數字四碼)至客戶留存之行動電話及E-mail(若 其中一項未設定,該項目不顯示),若客戶皆未設定,將出現取 得認證碼失敗之錯誤訊息。

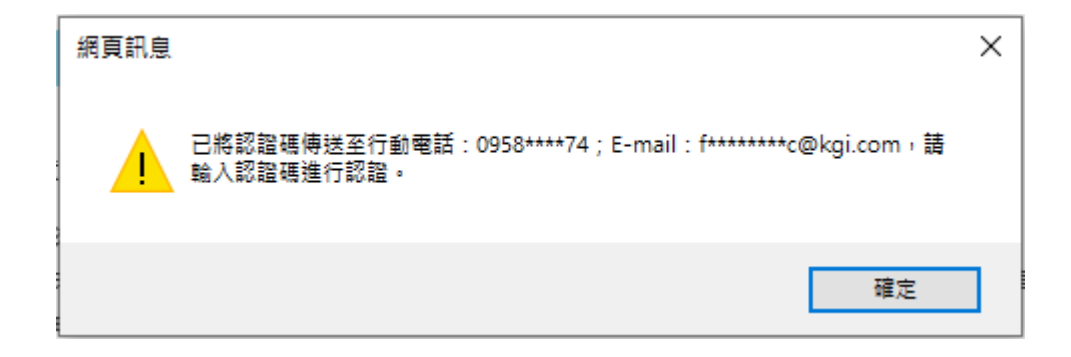

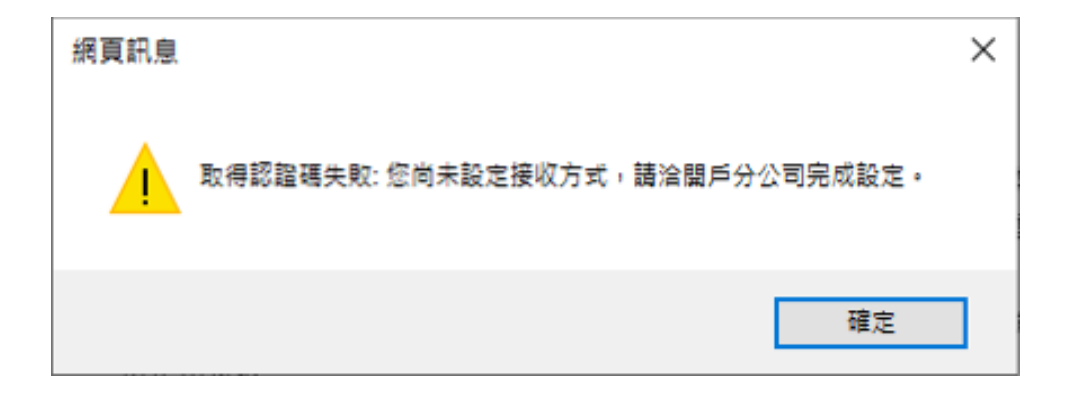

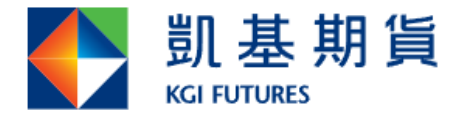

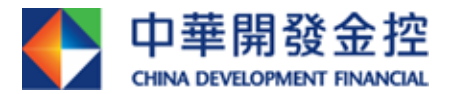

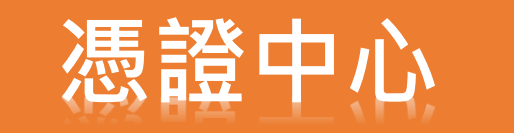

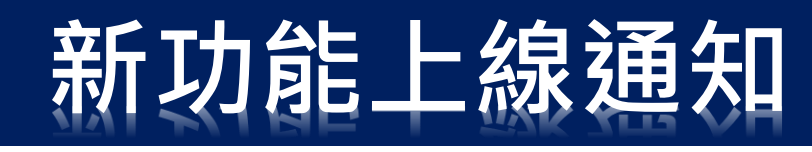

# 憑證小幫手(申請)操作流程

#### 四、「憑證認證碼」顯示畫面。

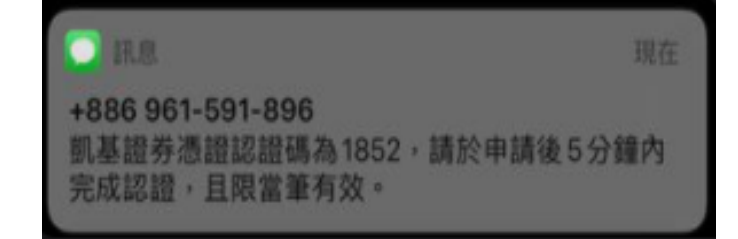

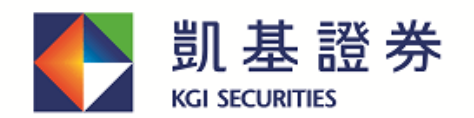

中華開發金控 Group member of CDF

凱基證券憑證認證碼

親愛的投資人,您好:

此封為您於2022/01/19申請的「凱基證券憑證認證碼」,請於申請後5分鐘內完成認證,限當筆有效,謝謝。

憑證認證碼

1852

【注意事項】

- 本公司不會以電子郵件要求客戶揭露任何資訊,若您有收到任何可疑的電子郵件,請勿回覆。
- 為保護您的客戶權益,本封為數位簽章認證的電子安全郵件。

\*\*此封由系統發送,請勿直接回覆這封電子郵件,無法回覆寄件人\*\*。

凱基證券客服專線: (02)2389-0088、0800-085-005 (週一~五 8:00~18:00),我們將竭誠為您服務!

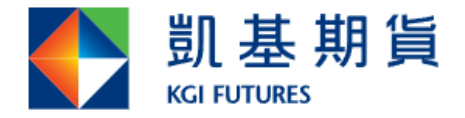

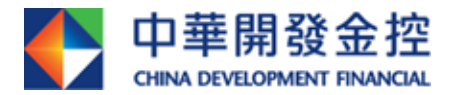

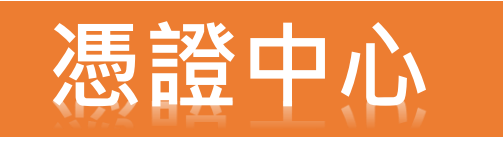

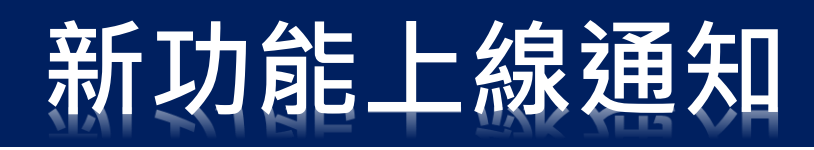

# 憑證小幫手(申請)操作流程

#### 五、輸入完驗證碼,點擊「確認」即申請成功,便可開始進行 憑證備份。

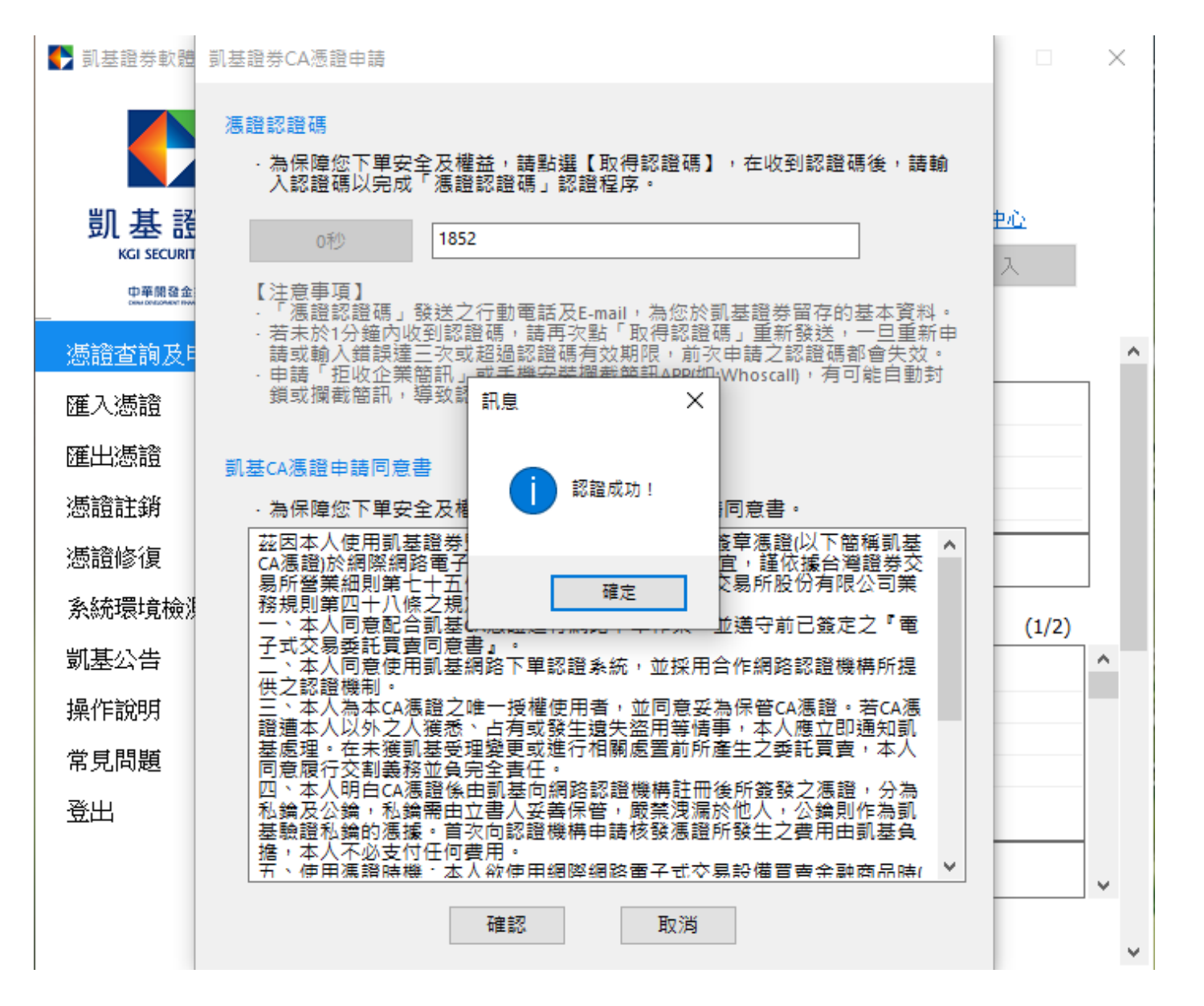

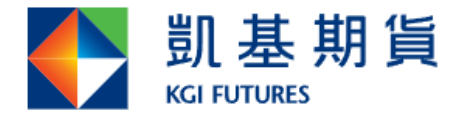

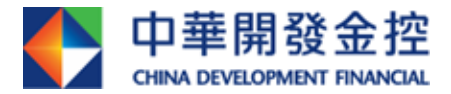

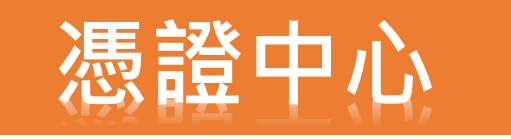

# 憑證小幫手(申請)操作流程

#### 六、憑證申請完成,將會寄「KGI凱基證券線上憑證異動通知」 信給客戶。

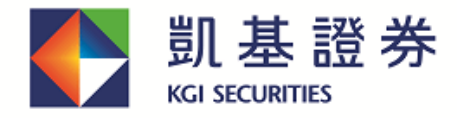

中華開發金控 Group member of CDF

#### 凱基證券【線上憑證異動】通知

親愛的投資人,您好:

您於2022/01/19完成「凱基證券線上憑證申請」,謝謝。

#### 【注意事項】

- 本公司不會以電子郵件要求客戶揭露任何資訊,若您有收到任何可疑的電子郵件,請勿回覆。
- 為保護您的客戶權益,本封為數位簽章認證的電子安全郵件。

\*\*此封由系統發送,請勿直接回覆這封電子郵件,無法回覆寄件人\*\*

凱基證券客服專線:(02)2389-0088、0800-085-005(週一~五8:00~18:00),我們將竭誠為您服務!

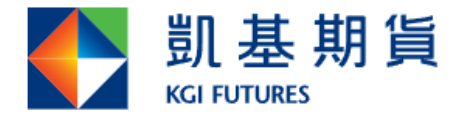

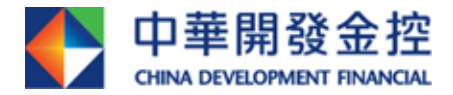

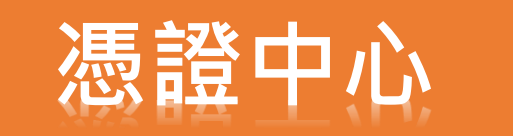

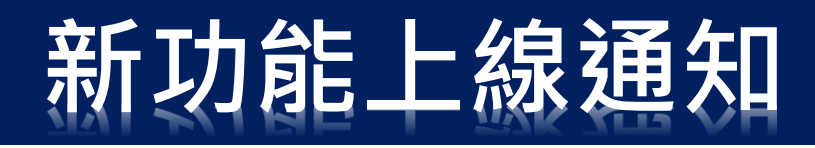

# 憑證小幫手(註銷)操作流程

#### 一、登入憑證小幫手後,點選「憑證註銷」後,點選「取得驗 證碼」。

| ▮基證券軟體憑證工具 1.0.22.1           | 118 | ***** 測 試 *****                                    |                  |             |                        |            | _           |          | $\times$ |
|-------------------------------|-----|----------------------------------------------------|------------------|-------------|------------------------|------------|-------------|----------|----------|
|                               |     | 電子交易憑證中                                            | ٥ů               |             |                        |            |             |          |          |
|                               |     | 身分證字號:                                             | I10026***        | : :):       |                        |            |             |          |          |
| 凱基證券                          |     | 登入密碼:                                              | ****             |             |                        | 忘記密碼       | <u>密碼中/</u> | <u>Č</u> |          |
| KGI SECURITIES                |     |                                                    |                  |             |                        |            | 登り          |          |          |
| 中華開發金拉<br>Devices of the ends |     | 身分驗證成功                                             | ・請依照下方           | 方遭          | 還狀態進行下一步               | 動作         |             |          |          |
| 憑證查詢及申請                       | 慿   | 證註冊狀態(主                                            | 機端)              |             |                        |            |             |          |          |
| 匯入憑證                          |     | 身分證字號                                              |                  |             | 110026****             |            |             |          | ]        |
|                               |     | 慿證序號                                               |                  |             | 606D48E0               |            |             |          |          |
| 匯出憑證                          |     | 憑證效期(開                                             | 始)               |             | 2022-01-19 11:08:53    |            |             |          |          |
| 憑證註銷                          |     | 馮證效期(終止)                                           |                  |             | 2022-02-15 23:59:59    |            |             |          |          |
| 憑證修復                          |     | 馮證狀態(主機                                            | 幾端): 💦           | 憑證          | 即將過期                   |            |             |          |          |
| 系統環境檢測                        | 若   | 要註銷此憑證                                             | ,請進行認調           | Ē           |                        |            |             |          |          |
| 凱基公告                          |     | 為確保交易安!<br>辦理・建議您》                                 | 全,線上註銷<br>憑證申請後可 | 肖憑譜<br>J 使月 | 置有次數限制。當達<br>月匯出功能進行備份 | 次數上限,<br>。 | 請洽分公        | 司或客服     |          |
| 操作說明                          |     | 取得認調                                               | 登碼               |             |                        |            |             |          |          |
| 常見問題                          |     | 【注意事項】<br>- 「馮諙認證                                  |                  | 〒番加習        | 雷話及E-mail,為您放          | >罰基證券留     | <br>了存的基本   | 太容料。     |          |
| 登出                            |     | <ul> <li>· 一次超越短端 」 銀坯之1 J 型电脑 及E-mall ,</li></ul> |                  |             |                        |            |             |          |          |
|                               |     |                                                    |                  |             | 確認                     |            |             |          |          |

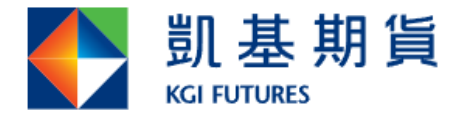

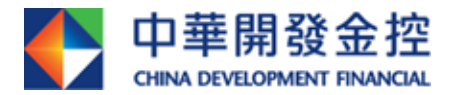

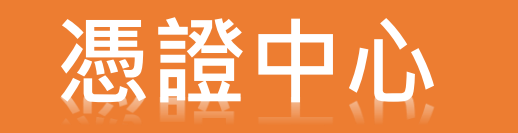

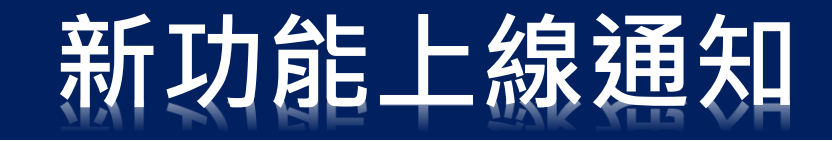

## 憑證小幫手(註銷)操作流程

二、發送認證碼(數字四碼)至客戶留存之行動電話及E-mail(若 其中一項未設定,該項目不顯示),若客戶皆未設定,將出現取 得認證碼失敗之錯誤訊息。

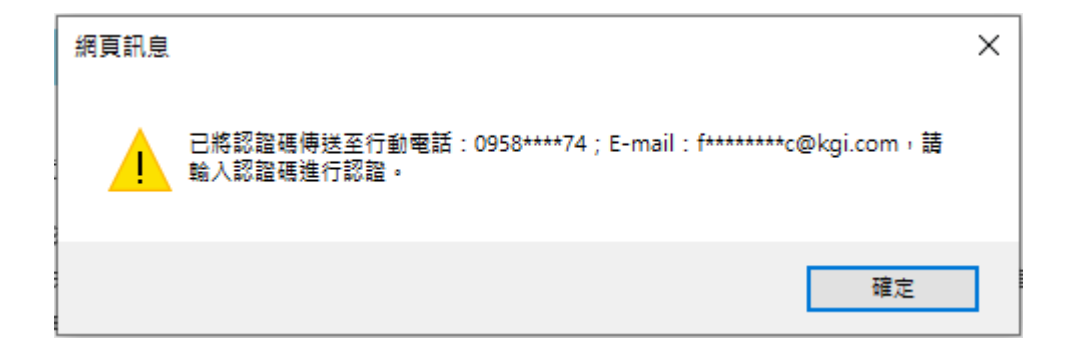

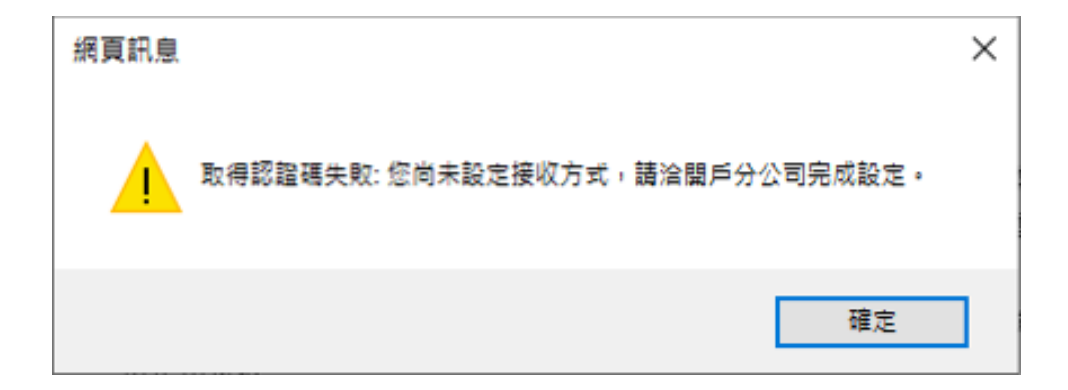

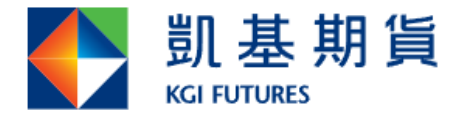

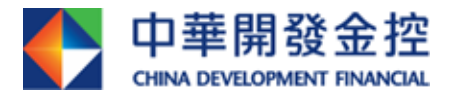

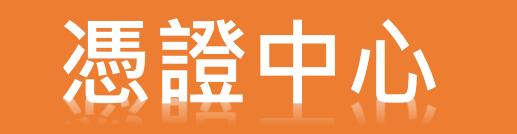

# 憑證小幫手(註銷)操作流程

#### 三、「憑證認證碼」顯示畫面。

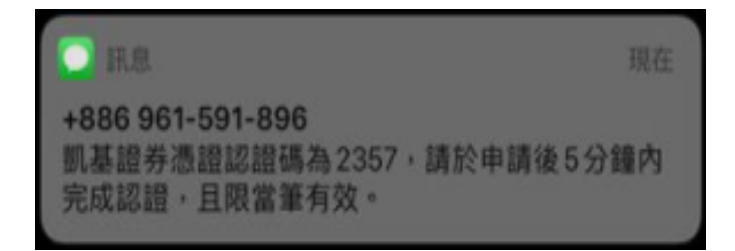

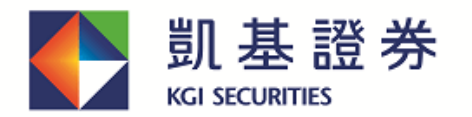

中華開發金控 Group member of CDF

凱基證券憑證認證碼

親愛的投資人,您好:

此封為您於2022/01/19申請的「凱基證券憑證認證碼」,請於申請後5分鐘內完成認證,限當筆有效,謝謝。

憑證認證碼

2357

【注意事項】

- 本公司不會以電子郵件要求客戶揭露任何資訊,若您有收到任何可疑的電子郵件,請勿回覆。
- 為保護您的客戶權益,本封為數位簽章認證的電子安全郵件。

\*\*此封由系統發送,請勿直接回覆這封電子郵件,無法回覆寄件人\*\* 凱基證券客服專線:(02)2389-0088、0800-085-005(週一~五8:00~18:00),我們將竭誠為您服務!

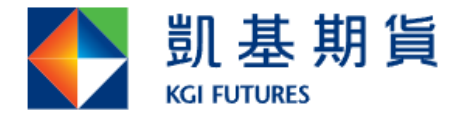

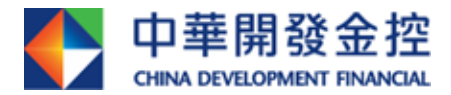

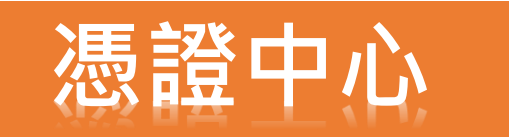

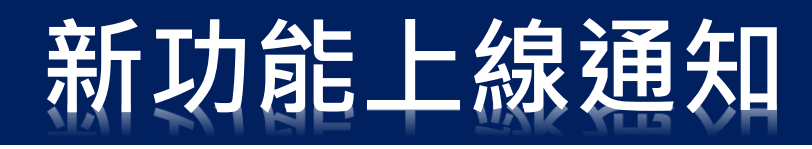

## 憑證小幫手(註銷)操作流程

#### 四、輸入完驗證碼,點擊「確認」即註銷成功,便可開始進行 憑證申請。

| ▶ 凱基證券軟體憑證工具 1.0.22.118 | ***** 測 試 *****                                                                                                    | - 🗆 X       |  |  |  |  |
|-------------------------|----------------------------------------------------------------------------------------------------|-------------|--|--|--|--|
|                         | 電子交易憑證中心                                                                                                    |             |  |  |  |  |
|                         | 身分證字號: I10026****                                                                                                    |             |  |  |  |  |
| 凱基證券                    | 登入密碼: **** <u>忘記密碼</u>                                                                                                    | <u>密碼中心</u> |  |  |  |  |
| KGI SECURITIES          |                                                                                                    | 登入          |  |  |  |  |
| Devi destanen enviau    | 身分驗證成功,請依照下方營證狀態進行下一步動作                                                                                                    |             |  |  |  |  |
| 憑證查詢及申請                 | 渡證註冊狀態(主機端)                                                                                                    |             |  |  |  |  |
| 匯入憑證                    | ×                                                                                                    |             |  |  |  |  |
| 匯出憑證                    | 08:53                                                                                                    |             |  |  |  |  |
| 憑證註銷                    | 註鎖成功,點擊確定申請憑證。<br>59:59                                                                                                    |             |  |  |  |  |
| 憑證修復                    |                                                                                                    |             |  |  |  |  |
| 系統環境檢測                  | 確定                                                                                                    |             |  |  |  |  |
| 凱基公告                    | 為確保交易安全,線上註鎖憑證有次數限制,當達次數上限,<br>辦理,建議您憑證申請後可使用匯出功能進行備份。                                                                                                    | 請洽分公司或客服    |  |  |  |  |
| 操作說明                    | 20秒 2357                                                                                                    |             |  |  |  |  |
| 常見問題                    | 【注意事項】<br>「馮镏認證碼」辭送之行動雷話及F-mail,為你於罰基證券問                                                                                                    |             |  |  |  |  |
| 登出                      | <ul> <li>· "您超認證嗎」既这之11型电脑及E-mail, </li> <li>· 若未於1分鐘內收到認證碼,請再次點「取得認證碼」重新發送,一旦重新申請或輸入錯誤達三次或超過認證碼有效期限,前次申請之認證碼都會失效。</li> <li>· 申請「拒收企業簡訊」或手機安裝攔截簡訊APP(如:Whoscall),有可能自動封<br/>鎖或攔截簡訊,導致認證碼無法正常接收。</li> </ul> |             |  |  |  |  |
|                         | 確認                                                                                                    |             |  |  |  |  |

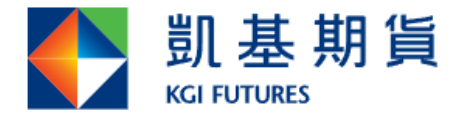

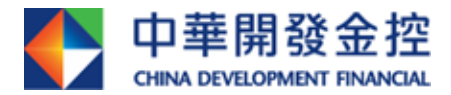

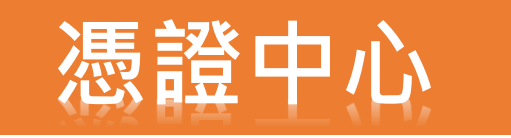

## 憑證小幫手(註銷)操作流程

#### 五、註銷完成後,將會寄「KGI凱基證券線上憑證異動通知」 信給客戶。

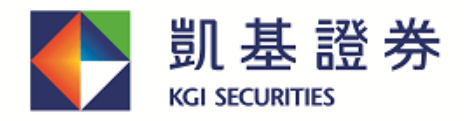

中華開發金控 Group member of CDF

凱基證券【線上憑證異動】通知

親愛的投資人,您好:

您於2022/01/19完成「凱基證券線上憑證註銷」,謝謝。

【注意事項】

- 本公司不會以電子郵件要求客戶揭露任何資訊,若您有收到任何可疑的電子郵件,請勿回覆。
- 為保護您的客戶權益,本封為數位簽章認證的電子安全郵件。

\*\*此封由糸統發送,請勿直接回覆這封電子郵件,無法回覆寄件人\*\*

凱基證券客服專線:(02)2389-0088、0800-085-005(週一~五8:00~18:00),我們將竭誠為您服務!

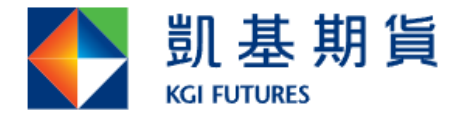

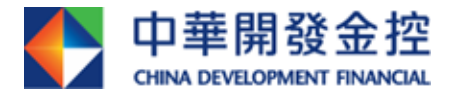

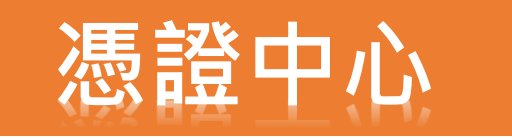

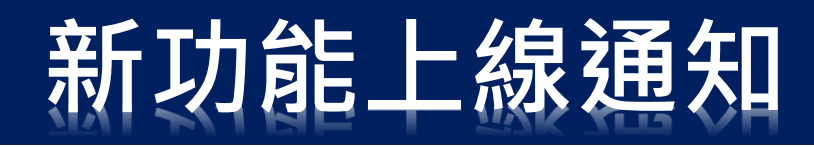

# 憑證小幫手(更新)操作流程

#### 一、只要客戶電腦有憑證,點選「更新」即可更新憑證,無須 OTP驗證碼。

| ┡ 凱基證券軟體憑證工具 1.0.22.1    | 18 ***** 測試 *****                                |                 |                 |            | —    |       | $\times$ |   |  |
|--------------------------|--------------------------------------------------|-----------------|-----------------|------------|------|-------|----------|---|--|
|                          | 電子交易憑證中                                          | 電子交易憑證中心        |                 |            |      |       |          |   |  |
|                          | 身分證字號:                                           | I10026****      |                 |            |      |       |          |   |  |
| 凱基證券                     | 登入密碼:                                            | ****            |                 | 忘記密碼       | 密碼中心 | 2     |          |   |  |
| KGI SECURITIES           |                                                  |                 |                 |            | 登入   |       |          |   |  |
| 中華開發金控<br>oww.onscience. | 身分驗證成功                                           | • 請依照下方憑護       | 狀態進行下一步         | 動作         |      |       |          |   |  |
| 憑證查詢及申請                  | 憑證註冊狀劑                                           | [(主機端)          |                 |            |      |       |          | ^ |  |
| 匯入憑證                     | 身分證字號                                            | 11              | .0026****       |            |      |       |          |   |  |
| 匯出憑證                     | 憑證序號                                             | 6               | 06D43B6         |            |      |       |          |   |  |
| 馮諮註锴                     | 憑證資料下載中,<br>———————————————————————————————————— | 請稍後約5~20秒       |                 | :37<br>:59 |      |       |          |   |  |
|                          |                                                  |                 |                 |            |      |       |          |   |  |
| 您 祖修 復                   | 107H210/062/11                                   | _13%ማጣ7 ፣ ፲፬፻፵፻ | נסקיביא ניוויאי |            |      |       |          |   |  |
| 系統環境檢測                   | 此台電腦憑證                                           | 〕狀態(客戶端)        |                 |            |      | (1/1) |          |   |  |
| 凱基公告                     | 身分諮字號                                            | 11              | .0026****       |            |      |       | ^        |   |  |
| 操作說明                     | 憑證序號                                             | 6               | 06D43B6         |            |      |       |          |   |  |
| 受目問題                     | 憑證效期(周                                           | 朝始) 20          | 022-01-18 11:30 | :37        |      |       |          |   |  |
|                          |                                                  | 《止) 2○          | 022-02-01 23:59 | :59        |      |       |          |   |  |
| 登出                       |                                                  |                 |                 |            |      |       |          |   |  |
|                          | 憑證狀態 <b>(</b> 客                                  | 『戶端): 有效        |                 |            |      |       | ~        |   |  |
|                          | 您要進行:                                            | 更新              |                 |            |      |       | 1        | ~ |  |

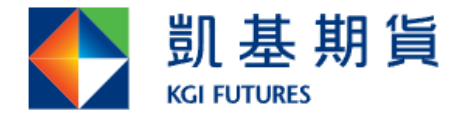

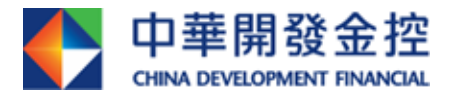

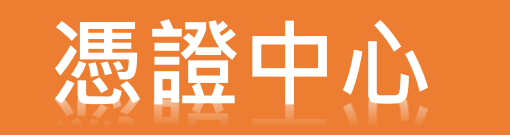

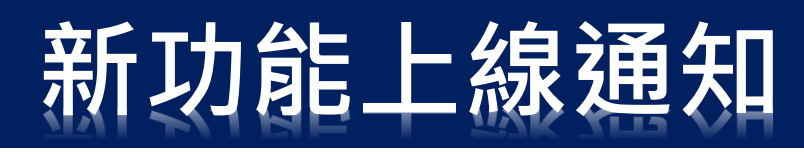

# 憑證小幫手(更新)操作流程

#### 二、更新成功後,即可進行備份。

| 💽 凱基證券軟體憑證工具 1.0.2                | 2.118 ***** 測試 *****                                |                            |      | —    |      | $\times$ |  |  |
|-----------------------------------|-----------------------------------------------------|----------------------------|------|------|------|----------|--|--|
|                                   | 電子交易憑證中心                                            |                            |      |      |      |          |  |  |
|                                   | 身分證字號: I                                            | 10026****                  |      |      |      |          |  |  |
| 凱基證券                              | 登入密碼: 🔭                                             | ***                        | 忘記密碼 | 密碼中心 |      |          |  |  |
| KGI SECURITIES                    |                                                     |                            |      | 登入   |      |          |  |  |
| 中華開發金拉<br>Celei Conscriber Howcos | 身分驗證成功,                                             | <b>猪依照下方憑證狀態進行下一步</b>      | 動作   |      |      |          |  |  |
| 憑證查詢及申請                           | 透證註冊狀態()                                            | 主機端)                       |      |      |      | ^        |  |  |
| 匯入憑證 🛛 🗌                          |                                                     |                            |      |      |      |          |  |  |
| 匯出憑證                              | 10.811 - F 888799 - 73                              |                            |      |      |      |          |  |  |
| 憑證註銷                              | 憑證申請成功且匯入IE,您已可以使用電子下單。為避免您<br>的憑證遺失,請點選【備份】進行憑證備份。 |                            |      |      |      |          |  |  |
| 憑證修復                              | /#//\                                               | Her 214                    |      |      |      |          |  |  |
| 系統環境檢測                            |                                                     | 42/月                       |      |      |      |          |  |  |
| 新年に生                              | 此台電腦憑證別                                             | 【態(客戶端)                    |      | (:   | 1/1) |          |  |  |
| 凱基公吉                              | 身分證字號                                               | I10026****                 |      |      |      |          |  |  |
| 操作說明                              | 憑證序號                                                | 606D43B6                   |      |      |      |          |  |  |
| 堂見問題                              | 憑證效期(開如                                             | 台) 2022-01-18 11:30        | :37  |      |      |          |  |  |
|                                   | 您誼双期(統)                                             | <u>E)</u> 2022-02-01 23:59 | 9:59 |      |      |          |  |  |
| 登出                                |                                                     |                            |      |      |      |          |  |  |
|                                   | 憑證狀態(客月                                             | ∋端): 有效                    |      |      |      |          |  |  |
|                                   |                                                     |                            |      |      |      |          |  |  |
|                                   | 您要進行: 📑                                             | 「載憑證                       |      |      |      | ~        |  |  |

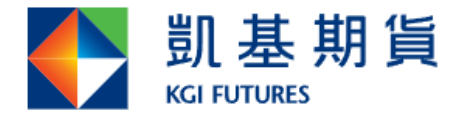

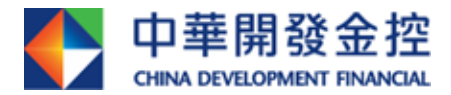

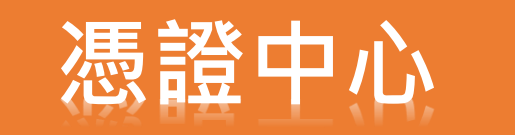

# 憑證小幫手(更新)操作流程

#### 三、更新完成後,將會寄「 KGI凱基證券線上憑證異動通知」 信給客戶。

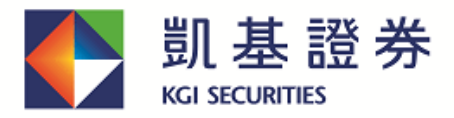

中華開發金控 Group member of CDF

凱基證券【線上憑證異動】通知

親愛的投資人・您好:

您於2022/01/19完成「凱基證券線上憑證更新」,謝謝。

【注意事項】

- 本公司不會以電子郵件要求客戶揭露任何資訊,若您有收到任何可疑的電子郵件,請勿回覆。
- 為保護您的客戶權益,本封為數位簽章認證的電子安全郵件。

\*\*此封由系統發送,請勿直接回覆這封電子郵件,無法回覆寄件人\*\*

凱基證券客服專線:(02)2389-0088、0800-085-005(週一~五8:00~18:00),我們將竭誠為您服務!

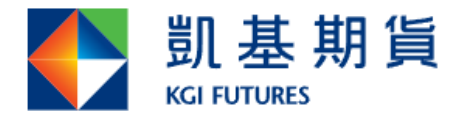

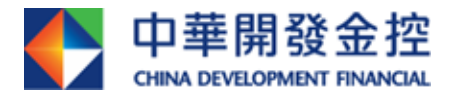

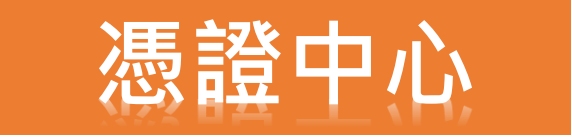

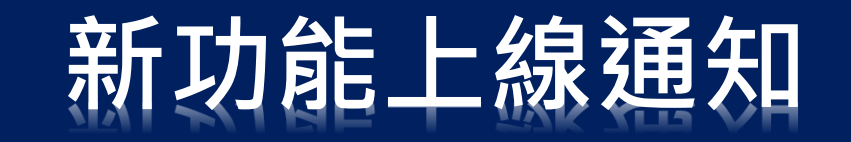

# <u>憑證行動中心操作流程</u>

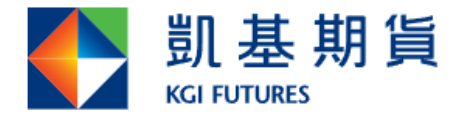

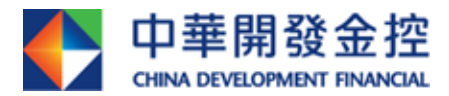

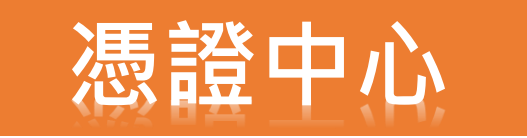

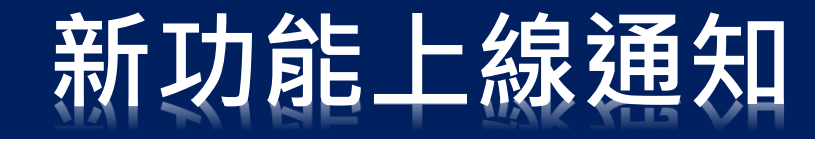

# 憑證行動中心(申請)操作流程

### 一、客戶登入憑證行動中心後·點選「申請憑證」。

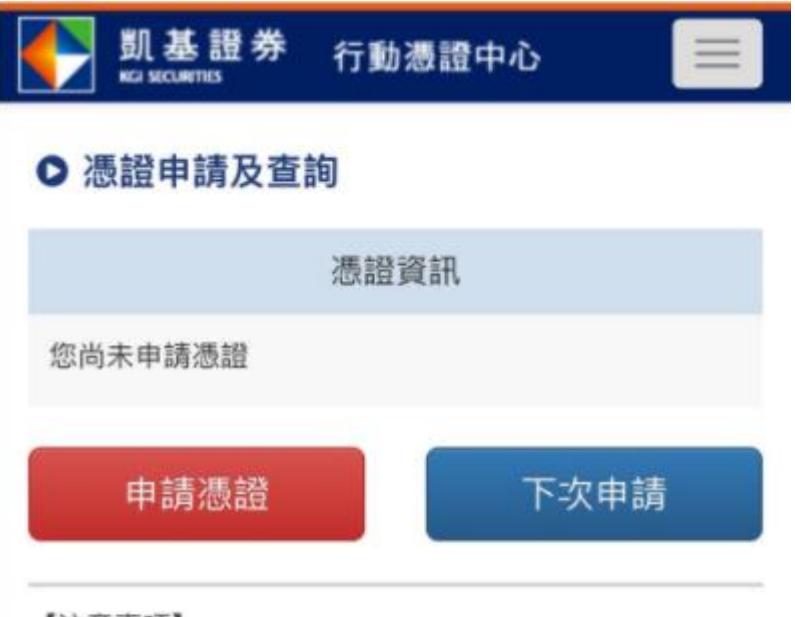

【注意事項】

- 依主管機關規定,網路下單必須使用憑證機構所簽發 之電子簽章簽署,憑以辨識及確認。
- 行動版瀏覽器憑證申請時會存入瀏覽器儲存空間,如
   手動清除或利用程式清除會造成憑證遺失。

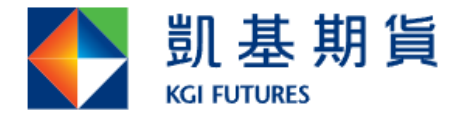

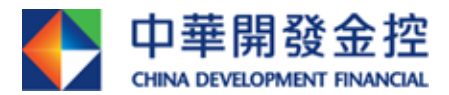

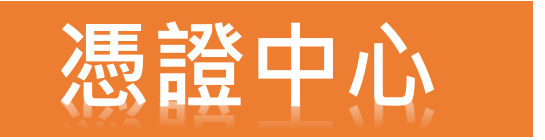

# 憑證行動中心(申請)操作流程

#### 二、點選「取得驗證碼」即可收到驗證碼。

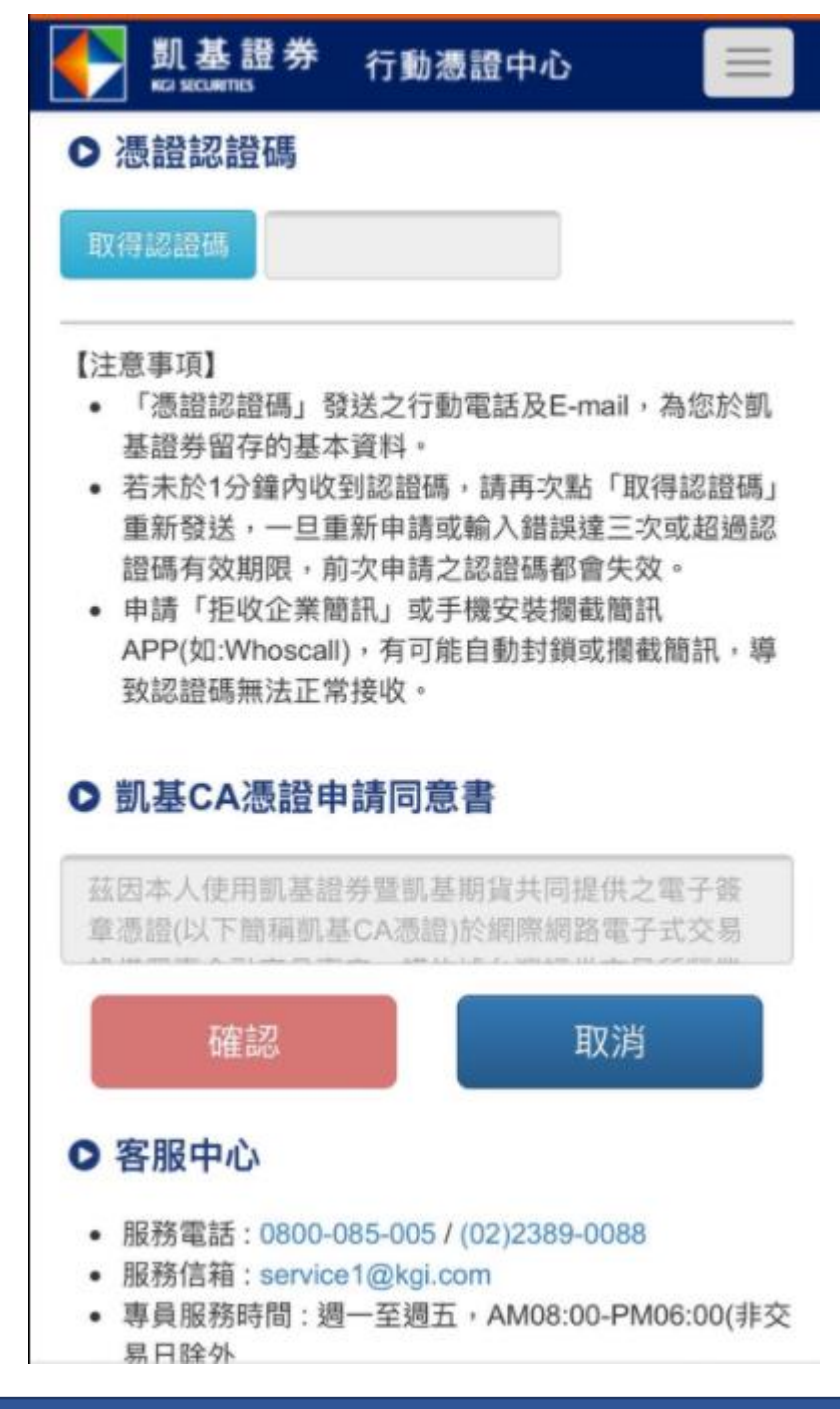

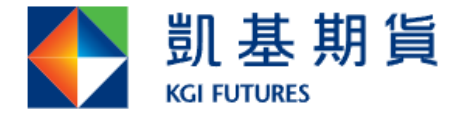

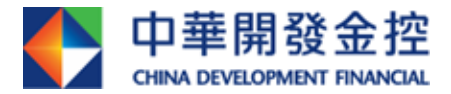

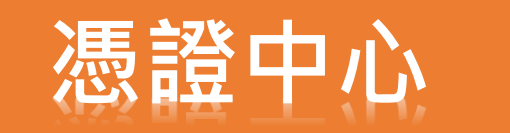

# 憑證行動中心(申請)操作流程

三、發送認證碼(數字四碼)至客戶留存之行動電話及E-mail(若 其中一項未設定,該項目不顯示),若客戶皆未設定,將出現取 得認證碼失敗之錯誤訊息。

已將認證碼傳送至行動電話: 0958\*\*\*\*74;E-mail: f\*\*\*\*\*\*\*c@kgi.com,請輸入認證碼進行 認證。

關閉

取得認證碼失敗:您尚未設定接收方式, 請洽開戶分公司完成設定。

關閉

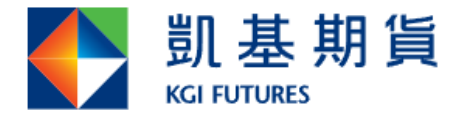

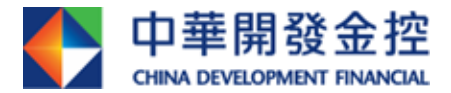

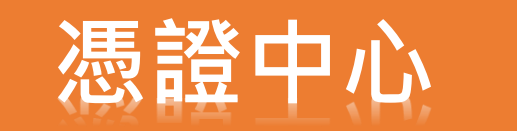

## 憑證行動中心(申請)操作流程

#### 四、「憑證認證碼」顯示畫面。

凱基證券憑證認證碼為<u>1143</u>,請 於申請後5分鐘內完成認證,且限 當筆有效。

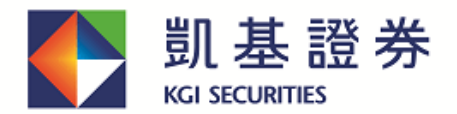

中華開發金控 Group member of CDF

#### 凱基證券憑證認證碼

親愛的投資人,您好:

此封為您於2022/01/19申請的「凱基證券憑證認證碼」,請於申請後5分鐘內完成認證,限當筆有效,謝謝。

憑證認證碼

1143

【注意事項】

- 本公司不會以電子郵件要求客戶揭露任何資訊,若您有收到任何可疑的電子郵件,請勿回覆。
- 為保護您的客戶權益,本封為數位簽章認證的電子安全郵件。

\*\*此封由系統發送,請勿直接回覆這封電子郵件,無法回覆寄件人\*\* 凱基證券客服專線:(02)2389-0088、0800-085-005(週一~五8:00~18:00),我們將竭誠為您服務!

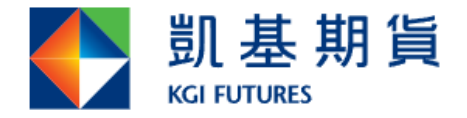

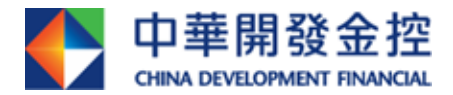

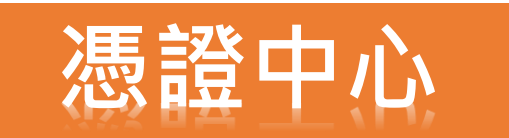

# 憑證行動中心(申請)操作流程

五、輸入完驗證碼,點擊「確認」即申請成功。

| ● 凱基證券 行動憑證中心                                                                                                    | ● 凱基證券 行動憑證中心<br>₭ご яссиятися                                            |
|----------------------------------------------------------------------------------------------------|--------------------------------------------------------------------------|
| ● 憑證認證碼<br>50秒 1143                                                                                                    | <ul> <li>● 憑證申請結果</li> <li>您的憑證已申請完成</li> <li>•申請電子對帳單請至訂閱中心。</li> </ul> |
| <ul> <li>【注意事項】</li> <li>「憑證認證碼」發送之行動電話及E-mail,為您於凱<br/>基證券留存的基本資料。</li> <li>若未於1分鐘內收到認證碼,請再次點「取得認證碼」<br/>重新發送,一旦重新申請或輸入錯誤達三次或超過認<br/>時度方於期間,前次由結內認證碼,如何在於</li> </ul> | 確認                                                                       |
| 認證成功<br>關閉                                                                                                    |                                                                          |
| O 凱基CA憑證申請同意書                                                                                                    |                                                                          |
| 茲因本人使用凱基證券暨凱基期貨共同提供之電子簽<br>章憑證(以下簡稱凱基CA憑證)於網際網路電子式交易                                                                                                    |                                                                          |
| 確認取消                                                                                                    |                                                                          |
| ● 客服中心                                                                                                    |                                                                          |
| <ul> <li>服務電話:0800-085-005 / (02)2389-0088</li> <li>服務信箱:service1@kgi.com</li> <li>專員服務時間:週一至週五,AM08:00-PM06:00(非交)</li> </ul>                                        |                                                                          |

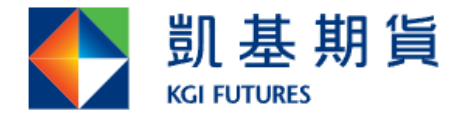

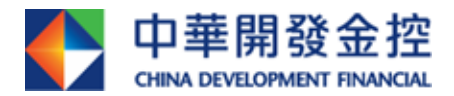

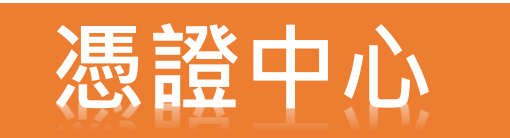

# 憑證行動中心(註銷)操作流程

一、點選「憑證刪除」按鈕後,點選確認視窗,即可刪除,無 需OTP驗證。

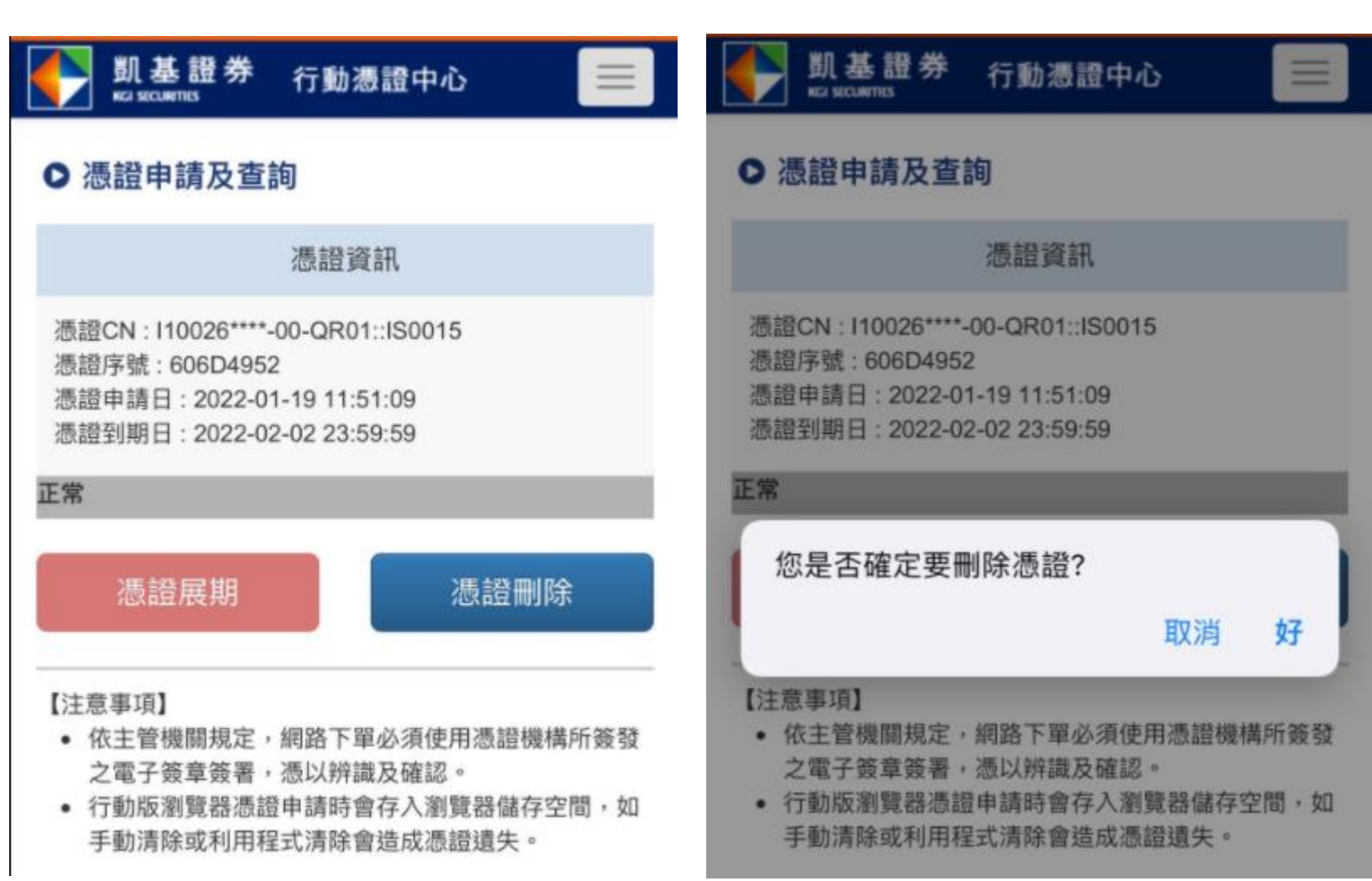

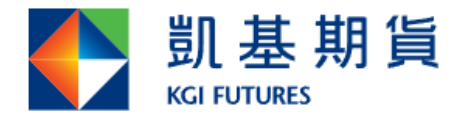

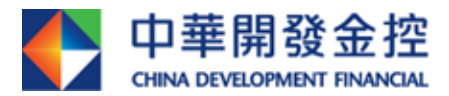

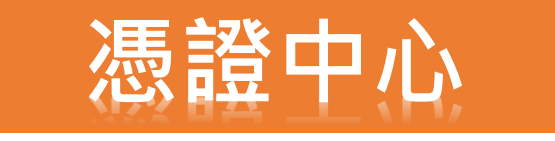

# ▶ 憑證申請 / 展期 / 查詢說明

憑證申請 / 展期 / 查詢請至憑證中心

https://trade.kgieworld.com.tw/RAWEB/index.jsp